Руководство по конфигурации точек доступа в комплектах BR-026, BR-026-8P в режиме моста

beward.ru

Данное руководство предназначено для конфигурирования точек доступа в составе комплектов для передачи видеосигнала BR-026 и BR-026-8P в режиме моста.

Шаг 1. Включение точки доступа.

Для начала работы с точками доступа необходимо подключить их к компьютеру по смехе ниже (Рис. 1), выполнив следующие шаги:

А. Подключите порт LAN0 устройства СРЕ к порту РоЕ адаптера РоЕ.

Б. Подключите компьютер к порту LAN адаптера РоЕ.

В. Подключите адаптер РоЕ в розетку. В случае конфигурирования точки доступа, подключенный к коммутационному шкафу в составе комплекта BR-026-8P, необходимо подключить питание на автоматический выключатель 220B.

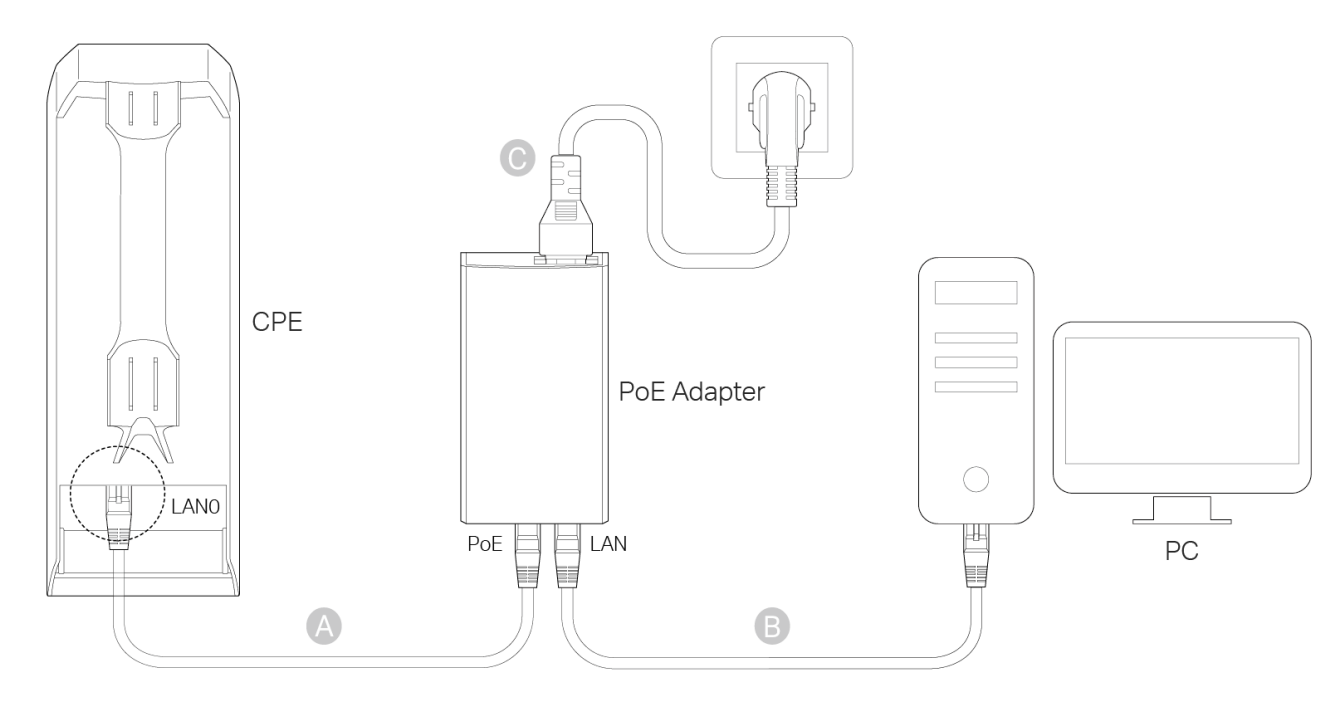

Puc. 1

В режиме моста ведущая точка доступа (которая установлена со стороны центрального оборудования видеонаблюдения) настраивается в режим **Точка доступа**, а ведомая точка доступа (которая запитывается от электромонтажного шкафа с PoE коммутатором) настраивается в режим **Мост**.

Шаг 2. Конфигурирование ведущей точки доступа.

Шаг 2.1. Вход в веб интерфейс устройства.

Для входа в web-интерфейс устройства необходимо в адресной строке браузера ввести запрос вида: http://<IP>:<PORT>, где <IP> - IP-адрес устройства, <PORT> - HTTP-порт устройства. В случае использования настроек по-умолчанию, в браузер вводится *192.168.0.254* 

## ПРИМЕЧАНИЕ!

Рекомендуется использовать последнюю версию Google Chrome, Firefox, IE или Safari.

Если введенный адрес верный, Вы увидите окно авторизации (Рис. 2). Введите *admin* как в поле [User Name] (Имя пользователя), так и в поле [Password] (Пароль), затем выберите из выпадающего списка [Region] (Регион) и [Language] (Язык). Ознакомьтесь с условиями использования и поставьте галочку возле предложения [I agree to these terms of use], затем нажмите [Login].

|                                                                                                    | User Name: admin                                                                                                    |                                                       |
|----------------------------------------------------------------------------------------------------|----------------------------------------------------------------------------------------------------|-------------------------------------------------------|
| <b>C</b> to link                                                                                                    | Password: •••••                                                                                                    |                                                       |
| 🖉 ср-шпк                                                                                                    | Region: Russia                                                                                                    | ~                                                     |
| -                                                                                                    | Language: Русский                                                                                                    | ~                                                     |
| and earth grounding must be used in comp<br>regulations in terms of legal frequency char<br>requirements. The End User accepts respo | ance with this product's warranty. Installers must abia<br>nels, output power, and Dynamic Frequency Selections<br>isibility for maintaining the product in accordance with<br>visit www.tp-link.com. | de by local rules and<br>n (DFS)<br>h these rules and |
| regulations. For lurther mormation, please                                                                                           |                                                                                                    |                                                       |

Puc. 2

В целях безопасности измените имя пользователя и пароль (Рис. 3). Нажмите [Завершить], чтобы войти веб-интерфейс управления.

| <b>O</b> to liek               | Новое имя пользователя:                                   |  |
|--------------------------------|-----------------------------------------------------------|--|
| ср-шпк                         | Новый пароль:                                             |  |
|                                | Подтвердите пароль:                                       |  |
| ПРАВИЛА ИСПОЛЬЗОВАНИЯ          |                                                           |  |
| Рекомендуется изменить установ | ленные по умолчанию значения имени пользователя и пароля. |  |
|                                |                                                           |  |

Puc. 3

После этого Вы попадёте на домашнюю страницу веб интерфейса устройства (Рис. 4).

| tp-link P          | HAROS                   |                        | Режим ра          | боты: Точка доступа          | Инструмен        | ты |  |  |  |
|--------------------|-------------------------|------------------------|-------------------|------------------------------|------------------|----|--|--|--|
|                    |                         |                        | т слони ро        |                              |                  |    |  |  |  |
| MACTEP             | состояние               | СЕТЬ                   | Wi-Fi             | УПРАВЛЕНИЕ                   | СИСТЕМА          |    |  |  |  |
| нформация об устро | йстве                   |                        | Настрой           | ки беспроводного режим       | a                |    |  |  |  |
| Имя устро          | йства: СРЕ220           |                        |                   | MAXtream: Выклю              | чено             |    |  |  |  |
| Модель устро       | йства: CPE220 v3.0      |                        |                   | Регион: Россия               | 1                |    |  |  |  |
| Версия встроенно   | го ПО: 2.2.3 Build 2020 | 1028 Rel. 55382 (0000) |                   | Канал/Частота: 11 / 24       | 62МГц            |    |  |  |  |
| Системное в        | время: 2015-01-01 00:0  | 3:19                   |                   | Ширина канала: 20/40M        | ۱Гц              |    |  |  |  |
| Время ра           | аботы: 0 дней 00:03:20  |                        |                   | Режим IEEE802.11: B/G/N      | Смешанный        |    |  |  |  |
|                    | ЦП:                     | 1%                     | Ma                | Максимальная скорость        |                  |    |  |  |  |
| Па                 | амять:                  | 62%                    |                   | передачи: 300.0М             | Ібит/с           |    |  |  |  |
|                    |                         |                        | Mo                | ощность передатчика: 8дБм    |                  |    |  |  |  |
|                    |                         |                        |                   | Расстояние: Окм              |                  |    |  |  |  |
| чество беспроводн  | ого сигнала             |                        | Состоян           | ие беспроводной переда       | чи               |    |  |  |  |
| Мощность сигнал    | па (Горизонт./          |                        |                   | Точка доступа: Включить      |                  |    |  |  |  |
|                    | Верт.): N/A             |                        |                   | МАС-адрес: 9С-А2-F4-DC-C4-40 |                  |    |  |  |  |
| Ур                 | овень помех: N/A        |                        |                   | SSID: TP-Linl                | k_Outdoor_DCC440 |    |  |  |  |
| SNR (              | (сигнал/шум): N/A       |                        |                   | Режим безопасности: Нет      |                  |    |  |  |  |
| Пе                 | редача ССQ:             | 100                    | Пс                | Подключённые станции: 1      |                  |    |  |  |  |
| AN                 |                         |                        |                   |                              |                  |    |  |  |  |
| MAC-a              | адрес: 9C-A2-F4-DC-C4   | 4-40                   | Клиент: Выключено |                              |                  |    |  |  |  |
| ID :               | адрес: 192.168.0.254    |                        |                   | MAC-adpec: N/A               |                  |    |  |  |  |
| 11 -6              |                         |                        |                   |                              |                  |    |  |  |  |

Puc. 4

## Шаг 2.2. Конфигурирование точки доступа в режиме Точка доступа.

Запустите мастер быстрого запуска устройства, выбрав вкладку [Мастер] на верхней панели. Вы увидите меню Режим работы, показанное на рисунке 5. Выберите режим [Точка доступа] и нажмите [Далее].

| ЛАСТЕР СО                                                           | стояние                                                                                                    | СЕТЬ                                                                                                    | Wi-Fi                                                                     | УПРАВЛЕНИЕ                                                                               | СИСТЕМА                                                                     |  |  |  |  |
|---------------------------------------------------------------------|----------------------------------------------------------------------------------------------------|----------------------------------------------------------------------------------------------------|---------------------------------------------------------------------------|------------------------------------------------------------------------------------------|-----------------------------------------------------------------------------|--|--|--|--|
| им работы                                                           |                                                                                                    |                                                                                                    |                                                                           |                                                                                          |                                                                             |  |  |  |  |
| южалуйста, выберите не                                              | обходимый режим ра                                                                                                    | аботы:                                                                                                    |                                                                           |                                                                                          |                                                                             |  |  |  |  |
| ӯ Точка доступа                                                     | В данном ј<br>клиентов L                                                                                                    | режиме точка доступа<br>AN. Multi-SSID также                                                                                                    | а будет выполнять рол<br>доступна в данном ре                             | ь центрального концентратора<br>киме и поддерживает до 4-х р                             | а для различных беспроводных<br>различных SSID и паролей.                   |  |  |  |  |
| ) Клиент                                                            | В режиме<br>качестве б                                                                                                    | В режиме клиента точка доступа может быть подключена к проводному устройству, чтобы функционировать в<br>качестве беспроводного адаптера для получения сигнала от вашей беспроводной сети.                                                                                                    |                                                                           |                                                                                          |                                                                             |  |  |  |  |
| ) Ретранслятор                                                      | В данном ј<br>зону покрь                                                                                                    | В данном режиме устройство может копировать и усиливать существующий беспроводной сигнал, увеличивать<br>зону покрытия сети, особенно в больших помещениях во избежание образования "мёртвых зон".                                                                                                    |                                                                           |                                                                                          |                                                                             |  |  |  |  |
| ) Мост                                                              | Режим мос<br>сети SSID<br>доступа и                                                                                                    | Режим моста заимствует текущее беспроводное соединение к Интернет и транслирует его, используя другое имя<br>сети SSID и пароль. В данном режиме вы настраиваете беспроводной клиент на подключение к корневой точке<br>доступа и настраиваете беспроводную точку доступа на локальное беспроводное вешание. |                                                                           |                                                                                          |                                                                             |  |  |  |  |
| ) Точка доступа с<br>аршрутизатором                                 | В данном  <br>Беспровод<br>Беспровод                                                                                                    | режиме устройство по<br>ной порт использует I<br>ной порт функционир                                                                                                    | озволяет множеству по<br>IP-адрес, предоставле<br>уует в качестве порта L | льзователей иметь совместнь<br>нный поставщиком Интернет-<br>AN в режиме точки доступа с | ий доступ к Интернет.<br>услуг через Ethernet порт WAN.<br>маршрутизатором. |  |  |  |  |
| ) Точка доступа и клиент<br>аршрутизатор (Беспрово<br>пиент (WISP)) | очка доступа и клиент-<br>в данном режиме устройство позволяет множеству пользователей иметь совместный доступ к Интернет через<br>шрутизатор (Беспроводной<br>беспроводной клиент (WISP). Устройства, подключённые к портам LAN, используют IP-адрес беспроводного<br>клиента WISP, полученный через беспроводной порт. При подключении к беспроводному клиенту WISP<br>беспроводной порт функциониурет как порт WAN в режиме точки доступа с маршрутизатором. |                                                                                                    |                                                                           |                                                                                          |                                                                             |  |  |  |  |
|                                                                     |                                                                                                    |                                                                                                    |                                                                           |                                                                                          |                                                                             |  |  |  |  |
|                                                                     |                                                                                                    |                                                                                                    |                                                                           |                                                                                          |                                                                             |  |  |  |  |

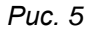

При необходимости, смените IP адрес устройства по умолчанию в меню **«Настройки LAN»**, показанном на рисунке 6, чтобы он соответствовал подсети видеорегистратора. Например, IP адрес видеорегистратора равен 192.168.1.10. Вы можете установить IP адрес точки доступа в режиме моста равный 192.168.1.11, и маску подсети равную 255.255.255.0. После ввода данных нажмите **[Далее]**.

|               | 200.000   |                |               |               | Инф  | оормация | Поддержка | Выхо |
|---------------|-----------|----------------|---------------|---------------|------|----------|-----------|------|
| ● ср-шпк      | PHARUS    |                | Режим работь  | Почка доступа |      | Инструме | нты       |      |
| MACTEP        | состояние | СЕТЬ           | Wi-Fi         | УПРАВЛЕНИЕ    | сист | EMA      |           |      |
| lастройки LAN |           |                |               |               |      |          |           |      |
|               |           | ІР-адрес:      | 192.168.0.254 |               |      |          |           |      |
|               |           | Маска подсети: | 255.255.255.0 |               |      |          |           |      |
|               |           |                |               |               |      |          |           |      |
|               |           |                |               |               |      |          |           |      |
|               |           |                |               |               |      |          |           |      |
|               |           |                |               |               |      |          |           |      |
|               |           |                |               |               |      |          |           |      |
|               |           |                |               |               |      |          |           |      |
|               |           |                |               |               |      |          |           |      |
|               |           |                |               |               |      |          |           |      |
|               |           |                |               |               |      |          |           |      |
|               |           |                |               |               |      |          |           |      |
|               |           |                |               |               |      |          |           |      |
|               |           |                |               |               |      |          |           |      |
|               |           |                |               |               |      |          |           |      |
|               |           |                |               |               |      |          |           |      |
|               |           | _              |               |               |      |          |           |      |
|               |           |                | ⊣азад Дал     | ee            |      |          |           |      |
|               |           |                |               |               |      |          |           | _    |

Puc. 6

В меню «Настройки беспроводной точки доступа» (Рис. 7) введите имя SSID и пароль для соединения с ведомой точкой доступа. При необходимости, смените другие параметры беспроводной сети и нажмите [Далее].

| <form>         NACCEP       COCODRINE       CETA       WI-FI       VIPABLIENCE       CACTEMA</form>                                                                                                    | tp-link         | PHAROS                |                     | Режим работь               | г Точка доступа         | Информация Поддержка Вы          |
|----------------------------------------------------------------------------------------------------|-----------------|-----------------------|---------------------|----------------------------|-------------------------|----------------------------------|
| stopoixit decriposednoit oroxit doctriposed<br>Si D. T.P.Link_Outdoor_DCC440<br>Periver: 0ccua 0<br>Periver: 02.11b/gin 0<br>Periver: 02.11b/gin | MACTEP          | состояние             | СЕТЬ                | Wi-Fi                      | УПРАВЛЕНИЕ              | СИСТЕМА                          |
| SSID:       ТР-Link_Outdoor_DCC440         Регион:       Россия         Реким:       802.11b/g/n         Ширина канала:       20/40/MHz         Канал/Частота:       Аиto         Защита:       Нет         Пароль PSK:                                                                                                    | астройки беспро | оводной точки доступа |                     |                            |                         |                                  |
| Рекин: В02.11Ыg/п Рекин: 802.11Ыg/п Рекин: 802.11Ыg/п Рекин: 20/40МHz Рекин: 20/40МHz Рекинанана: 20/40МHz Рекинананана: 20/40МHz Рекинананана: 20/40МHz Рекинананана: 20/40МHz Рекинананана: 20/40МHz Рекинананана: 20/40МHz Рекинанананана: 20/40МHz Рекинанананана: 20/40МHz Рекинананананана: 20/40МHz Рекинанананананананананананананананананана                                                                                                    |                 |                       | SSID: 1             | TP-Link_Outdoor_DCC440     |                         |                                  |
| Рекин: 802.11b/g/n • •<br>Ширина канала: 20/40MHz •<br>Канал/Частота: Анто<br>Защита: Нет •<br>Пароль PSK • • Показать<br>Мы не рекомендуем использовать тип шифрования WEP, вы можете перейти во вкладку<br>Беспроводное вещание, чтобы произвести настройки.<br>Настройка расстояния: • • • • • • • • • • • • • • • • • • •                                                                                                    |                 |                       | Регион: Г           | Россия                     |                         |                                  |
| Ширина канала<br>Канал/Частота<br>Защита: Нет<br>Пароль PSK<br>Мы не рекомендуем использовать тип шифрования WEP, вы можете перейти во вкладку<br>Беспроводное вещание, чтобы произвести настройки.<br>Настройка расстояния: 0 (0-27.9)km<br>МАХtream: Включить 0                                                                                                    |                 |                       | Режим: 8            | 302.11b/g/n                |                         |                                  |
| Канал/Частота: Ицо<br>Защита: Нет<br>Пароль РSК: Пароль РSК: Показать<br>Мы не рекомендуем использовать тип шифрования WEP, вы можете перейти во вкладку<br>Беспроводное вещание, чтобы произвести настройки.<br>Настройка расстояния: 0 (0-27.9)km<br>МАХtream: Включить ?                                                                                                    |                 |                       | Ширина канала: 2    | 20/40MHz                   |                         |                                  |
| Защита:       Нет         Пароль PSK:       Показать         Мы не рекомендуем использовать тип шифрования WEP, вы можете перейти во вкладку Беспроводное вещание, чтобы произвести настройки.         Настройка расстояния:       0         ОС.27.9\km         МАХtream:       Включить         ОС.                                                                                                    |                 |                       | Канал/Частота: И    | Auto 🗸                     |                         |                                  |
| Пароль PSK: Показать тип шифрования WEP, вы можете перейти во вкладку<br>Беспроводное вещание, чтобы произвести настройки.<br>Настройка расстояния: 0 (0-27.9)km<br>MAXtream: Включить 0                                                                                                    |                 |                       | Защита: Н           | Нет 🗸                      |                         |                                  |
| Иы не рекомендуем использовать тип шифрования WEP, вы можете перейти во вкладку<br>Беспроводное вещание, чтобы произвести настройки.<br>Настройка расстояния:<br>МАХtream: Включить ?                                                                                                    |                 |                       | Пароль PSK:         |                            | Показать                |                                  |
| Беспроводное вещание, чтобы произвести настройки.<br>Настройка расстояния: 0 (0-27.9)km<br>МАХtream: Включить 2                                                                                                    |                 |                       | Ν                   | Лы не рекомендуем использо | овать тип шифрования WE | ЕР, вы можете перейти во вкладку |
| Настройка расстояния: 0 (0-27.9)km<br>MAXtream: Включить 0<br>Назад Далее                                                                                                    |                 |                       | E                   | еспроводное вещание, чтоб  | ы произвести настройки. |                                  |
| МАХtream: Включить 🕜<br>Назад Далее                                                                                                    |                 | Настр                 | оойка расстояния: ( | 0                          | (0-27.9)km              |                                  |
| Назад Далее                                                                                                    |                 |                       | MAXtream:           | Включить 🕐                 |                         |                                  |
| Назад Далее                                                                                                    |                 |                       |                     |                            |                         |                                  |
| Назад Далее                                                                                                    |                 |                       |                     |                            |                         |                                  |
| Назад Далее                                                                                                    |                 |                       |                     |                            |                         |                                  |
| Назад Далее                                                                                                    |                 |                       |                     |                            |                         |                                  |
| Назад Далее                                                                                                    |                 |                       |                     |                            |                         |                                  |
| Назад Далее                                                                                                    |                 |                       |                     |                            |                         |                                  |
| Назад Далее                                                                                                    |                 |                       |                     |                            |                         |                                  |
|                                                                                                    |                 |                       | Ha                  | азад Дал                   | ee                      |                                  |
|                                                                                                    |                 |                       |                     |                            |                         |                                  |

Puc. 7

На следующем шаге Вы увидите окно проверки вводимых данных, показанное на рисунке 8. Для продолжения нажмите **[Завершить]**.

| Ptp-link  | PHAROS    |                | Рея               | ким работы | : Точка доступа | Информация | Поддержка<br>енты | Выход |
|-----------|-----------|----------------|-------------------|------------|-----------------|------------|-------------------|-------|
| MACTEP    | состояние | СЕТЬ           | Wi-F              | ï          | УПРАВЛЕНИЕ      | СИСТЕМА    |                   |       |
| Завершить |           |                |                   |            |                 |            |                   |       |
|           | F         | ежим работы:   | Точка доступа     |            |                 |            |                   |       |
|           |           | ІР-адрес:      | 192.168.0.254     |            |                 |            |                   |       |
|           | IV        | Іаска подсети: | 255.255.255.0     |            |                 |            |                   |       |
|           |           | SSID:          | TP-Link_Outdoor_D | CC440      |                 |            |                   |       |
|           |           | Регион:        | Россия            |            |                 |            |                   |       |
|           |           | Режим:         | 802.11b/g/n       |            |                 |            |                   |       |
|           | Ш         | ирина канала:  | 20/40MHz          |            |                 |            |                   |       |
|           | К         | анал/Частота:  | Auto              | 2014       |                 |            |                   |       |
|           | Настройк  | Защита:        | 0 km              | SK         |                 |            |                   |       |
|           | Пастроин  | MAXtream:      | Выключить         |            |                 |            |                   |       |
|           |           |                |                   |            |                 |            |                   |       |
|           |           |                |                   |            |                 |            |                   |       |
|           |           |                |                   |            |                 |            |                   |       |
|           |           |                |                   |            |                 |            |                   |       |
|           |           |                |                   |            |                 |            |                   |       |
|           |           |                |                   |            |                 |            |                   |       |
|           |           |                | Назад             | Заверь     | ШИТЪ            |            |                   |       |
|           |           |                |                   |            |                 |            |                   |       |
|           |           |                |                   |            |                 |            |                   |       |

Puc. 8

На этом настройка ведущей точки доступа завершена.

Шаг 3. Конфигурирование ведомой точки доступа.

Шаг 3.1. Для ведомой точки доступа повторите Шаг 2.1. Вход в веб интерфейс устройства.

Шаг 3.2. Конфигурирование точки доступа в режиме Мост.

Запустите мастер быстрого запуска устройства, выбрав вкладку [Мастер] на верхней панели. Вы увидите меню Режим работы, показанное на рисунке 9. Выберите режим [Мост] и нажмите [Далее].

|                                                                                               | одние                                             | CETH                                                                                                    | Wi-Ei                                                                                                |                                                                                                    | СИСТЕМА                                                                                 |  |  |  |  |
|-----------------------------------------------------------------------------------------------|---------------------------------------------------|----------------------------------------------------------------------------------------------------|----------------------------------------------------------------------------------------------------|----------------------------------------------------------------------------------------------------|-----------------------------------------------------------------------------------------|--|--|--|--|
| WACTEP COCI                                                                                   | ОЛНИЕ                                             | CEIB                                                                                                    | WI-F1                                                                                                | ЛГАВЛЕНИЕ                                                                                                    | CUCTEMA                                                                                 |  |  |  |  |
| жим работы                                                                                    |                                                   |                                                                                                    |                                                                                                    |                                                                                                    |                                                                                         |  |  |  |  |
| Пожалуйста, выберите необх                                                                    | димый режим р                                     | аботы:                                                                                                    |                                                                                                    |                                                                                                    |                                                                                         |  |  |  |  |
| 🔵 Точка доступа                                                                               | В данном<br>клиентов l                            | В данном режиме точка доступа будет выполнять роль центрального концентратора для различных беспроводных<br>клиентов LAN. Multi-SSID также доступна в данном режиме и поддерживает до 4-х различных SSID и паролей. |                                                                                                    |                                                                                                    |                                                                                         |  |  |  |  |
| 🔿 Клиент                                                                                      | В режиме<br>качестве б                            | клиента точка доступа<br>еспроводного адаптер                                                                                                    | а может быть подключе<br>ра для получения сигна                                                      | на к проводному устройству,<br>ала от вашей беспроводной с                                                              | чтобы функционировать в<br>ети.                                                         |  |  |  |  |
| Ретранслятор                                                                                  | В данном<br>зону покры                            | В данном режиме устройство может копировать и усиливать существующий беспроводной сигнал, увеличивать<br>зону покрытия сети, особенно в больших помещениях во избежание образования "мёртвых зон".                  |                                                                                                    |                                                                                                    |                                                                                         |  |  |  |  |
| • Мост                                                                                        | Режим мо<br>сети SSID<br>доступа и                | ста заимствует текуще<br>и пароль. В данном р<br>настраиваете беспров                                                                                                    | ее беспроводное соеди<br>ежиме вы настраивает<br>зодную точку доступа н                              | нение к Интернет и транслир<br>е беспроводной клиент на по,<br>іа локальное беспроводное в                              | ует его, используя другое имя<br>дключение к корневой точке<br>ещание.                  |  |  |  |  |
| <ul> <li>Точка доступа с<br/>маршрутизатором</li> </ul>                                       | В данном<br>Беспровод<br>Беспровод                | режиме устройство по<br>ной порт использует I<br>ной порт функционир                                                                                                    | озволяет множеству пол<br>Р-адрес, предоставлен<br>ует в качестве порта L/                           | пьзователей иметь совместны<br>ный поставщиком Интернет-<br>АN в режиме точки доступа с                                 | ій доступ к Интернет.<br>услуг через Ethernet порт WAN.<br>маршрутизатором.             |  |  |  |  |
| <ul> <li>Точка доступа и клиент-<br/>маршрутизатор (Беспроводно<br/>клиент (WISP))</li> </ul> | В данном<br>й беспровод<br>клиента W<br>беспровод | режиме устройство по<br>ной клиент (WISP). Ус<br>ISP, полученный чере<br>ной порт функциониу                                                                                                    | изволяет множеству пол<br>стройства, подключённ<br>из беспроводной порт. Г<br>рет как порт WAN в рех | ъзователей иметь совместны<br>ые к портам LAN, используют<br>Іри подключении к беспровод<br>киме точки доступа с маршру | ій доступ к Интернет через<br>IP-адрес беспроводного<br>ному клиенту WISP<br>гизатором. |  |  |  |  |
|                                                                                               |                                                   |                                                                                                    |                                                                                                    |                                                                                                    |                                                                                         |  |  |  |  |
|                                                                                               |                                                   |                                                                                                    | _                                                                                                    |                                                                                                    |                                                                                         |  |  |  |  |

Puc. 9

При необходимости, смените IP адрес устройства по умолчанию в окне **«Настройки LAN»**, показанном на рисунке 10, чтобы он соответствовал подсети ведущей точки доступа. Например, IP адрес ведущей точки доступа равен 192.168.1.11. Вы можете установить IP адрес точки доступа в режиме моста равный 192.168.1.12 и маску подсети равную 255.255.255.0. После ввода данных нажмите **[Далее]**.

| tp-link       | PHAROS     |                | Poyau pofe    |            | Информация | Поддержка | Выход |
|---------------|------------|----------------|---------------|------------|------------|-----------|-------|
| MAGTER        | 0007050005 | 057            | гежим раос    |            | инструме   | :HIDI     |       |
| MACTEP        | состояние  | CEIB           | WI-FI         | управление | СИСТЕМА    |           |       |
| lастройки LAN |            |                |               |            |            |           |       |
|               |            | ІР-адрес:      | 192.168.0.254 |            |            |           |       |
|               |            | Маска подсети: | 255.255.255.0 |            |            |           |       |
|               |            |                |               |            |            |           |       |
|               |            |                |               |            |            |           |       |
|               |            |                |               |            |            |           |       |
|               |            |                |               |            |            |           |       |
|               |            |                |               |            |            |           |       |
|               |            |                |               |            |            |           |       |
|               |            |                |               |            |            |           |       |
|               |            |                |               |            |            |           |       |
|               |            |                |               |            |            |           |       |
|               |            |                |               |            |            |           |       |
|               |            |                |               |            |            |           |       |
|               |            |                |               |            |            |           |       |
|               |            |                |               |            |            |           |       |
|               |            |                |               |            |            |           |       |
|               |            |                | Назал         | алее       |            |           |       |
|               |            |                |               |            |            |           |       |
|               |            |                |               |            |            |           |       |

Puc. 10

В меню «Настройки беспроводного клиента» (Рис. 11) нажмите [Опрос].

|                |                   |                   | Режим рабо                | ты: точка доступа         | Инструменты                      |
|----------------|-------------------|-------------------|---------------------------|---------------------------|----------------------------------|
| MACTEP         | состояние         | СЕТЬ              | Wi-Fi                     | УПРАВЛЕНИЕ                | СИСТЕМА                          |
| стройки беспро | водного клиента   |                   |                           |                           |                                  |
|                | SSID удалённ      | юй точки доступа: | TP-Link_Outdoor           | Поиск                     |                                  |
|                | МАС-адрес удалённ | юй точки доступа: |                           | Сохранить на точ          | ку доступа                       |
|                |                   | Регион:           | Россия                    |                           |                                  |
|                |                   | Режим:            | 802.11b/g/n               |                           |                                  |
|                |                   | WDS:              | Авто                      |                           |                                  |
|                |                   | Ширина канала:    | 20/40MHz ~                |                           |                                  |
|                |                   | Защита:           | Нет                       |                           |                                  |
|                |                   | Пароль PSK:       |                           | 🗌 Показать                |                                  |
|                |                   |                   | Мы не рекомендуем исполь  | зовать тип шифрования WE  | EP, вы можете перейти во вкладку |
|                |                   |                   | Беспроводное вещание, что | обы произвести настройки. |                                  |
|                | Наст              | ройка расстояния: | 0                         | (0-27.9)km                |                                  |
|                |                   |                   |                           |                           |                                  |
|                |                   |                   |                           |                           |                                  |
|                |                   |                   |                           |                           |                                  |
|                |                   |                   |                           |                           |                                  |
|                |                   |                   |                           |                           |                                  |
|                |                   |                   |                           |                           |                                  |
|                |                   |                   |                           |                           |                                  |
|                |                   |                   | Па                        | ILLE                      |                                  |

Puc. 11

При этом точка доступа отсканирует все доступные беспроводные сети. Выберите среди них ведущую точку доступа и нажмите **[Подключить]**, как показано на рисунке 12.

| тро | йки беспроводн   | юго клиента                       |          |                  |                                 |                   |           |                      |   |
|-----|------------------|-----------------------------------|----------|------------------|---------------------------------|-------------------|-----------|----------------------|---|
|     | BSSID            | SSID                              | MAXtream | Имя устройства   | Сигнал/<br>шум<br>(SNR)<br>(дБ) | Сигнал / Шум(дБм) | Канал     | Защита               |   |
|     | 52-FF-20-42-9A-0 | A                                 | No       |                  | 33                              | -58/-91           | 2422 (3)  | WPA2-PSK             |   |
| ~   | D6-64-A3-5D-5F-  | 3B Xperia XZ2_8df0                | No       |                  | 61                              | -31/-92           | 2427 (4)  | WPA2-PSK             |   |
|     | C4-AD-34-7D-30   | -C4 216                           | No       | C4AD347D30C4     | 11                              | -80/-91           | 2412 (1)  | WPA2-PSK             |   |
|     | D8-5D-E2-02-4C   | E7 HP-Print-e7-LaserJe<br>Pro MFP | et No    |                  | 12                              | -77/-89           | 2412 (1)  | WPA2-PSK             |   |
|     | 74-4D-28-59-49-/ | A8 Lider                          | No       | 744D285949A8     | 31                              | -58/-89           | 2412 (1)  | WPA2-PSK             |   |
|     | 50-FF-20-32-9A-0 | DA Keenetic-2163                  | No       |                  | 33                              | -58/-91           | 2422 (3)  | WPA2-PSK             |   |
|     | 28-28-5D-D8-46-  | FE A3VPHARMA                      | No       |                  | 14                              | -72/-86           | 2412 (1)  | WPA2-PSK             |   |
|     | 08-C6-B3-0C-60-  | BE Wifire_2.4G_0c60b5             | 5 No     |                  | 35                              | -51/-86           | 2432 (5)  | WPA-PSK/WPA<br>2-PSK |   |
|     | 64-64-4A-37-17-4 | 3 Geocompany1                     | No       |                  | 39                              | -47/-86           | 2442 (7)  | WPA-PSK/WPA<br>2-PSK |   |
|     | 6C-3B-6B-6A-D6   | -F4 tehremstroy                   | No       | 6C3B6B6AD6F4     | 22                              | -63/-85           | 2442 (7)  | WPA2-PSK             |   |
|     | 38-6B-1C-C7-58-  | C1 MERCUSYS_58C1                  | No       |                  | 28                              | -58/-86           | 2437 (6)  | WPA-PSK/WPA<br>2-PSK |   |
|     | CC-2D-E0-59-6A   | -9D 284521                        | No       | CC2DE0596A9<br>D | 27                              | -67/-94           | 2442 (7)  | WPA-PSK/WPA<br>2-PSK |   |
|     | 1C-49-7B-73-83-  | A6 YOTA332                        | No       |                  | 31                              | -54/-85           | 2427 (4)  | WPA2-PSK             |   |
|     | 64-64-4A-95-AC-  | D6 Xiaomi_ACD5                    | No       |                  | 34                              | -59/-93           | 2457 (10) | WPA-PSK/WPA<br>2-PSK |   |
|     | B0-4E-26-94-52-I | DA TP-Link_52DA                   | No       |                  | 45                              | -48/-93           | 2457 (10) | WPA2-PSK             |   |
|     | 10-62-EB-8F-1F-  | 65 Onlime76                       | No       |                  | 25                              | -66/-91           | 2422 (3)  | WPA2-PSK             |   |
|     | 00 DA C4 0D 02   | 71                                | No       |                  | 10                              | 66/ 95            | 0400 (E)  | WPA-PSK/WPA          | • |
|     |                  |                                   | Назал    | Обновить_        | Подключит                       | ъ Сохранить на    |           |                      |   |

Puc. 12

После выбора беспроводной сети введите пароль, укажите примерное расстояние удаления ведущей точки доступа от ведомой и нажмите [Далее] (рисунок 13).

| Настройки беспроводного клиента<br>SISD удалённой точки доступа: Хрета XZZ_8df0  □ Coxpанить на точку доступа<br>Perion: Россия<br>Perion: Россия<br>Perion: 20/40/MHz<br>3 ацита: WPA-PSK / WPA2-PSK © □ Показать<br>Мы не рекомендуем использовать тип шифрования WEP, вы можете перейти во вкладих<br>Беспроводное вещание, чтобы произвести настройки.<br>Настройка расстояния: 0 (0-27 9)km                                                                                                    | MACTEP           | состояние        | СЕТЬ               | Wi-Fi                   | УПРАВЛЕНИЕ                 | СИСТЕМА                          |
|----------------------------------------------------------------------------------------------------|------------------|------------------|--------------------|-------------------------|----------------------------|----------------------------------|
| SSID удалённой точки доступа       Хрегія Х22_9d/0       Поиск         MAC-адрес удалённой точки доступа       D6-64.A3-5D-5F-3B       Сохранить на точку доступа         Periori       Россия       •         VDS:       Aaro       •         Ulирина канала       20/40MHz       •         Защита       WPA-PSK / WPA2-PSK •       •         Пароль PSK       •       •         Пароль PSK       •       •         Настройка расстояния:       •       •         0       •       •         Настройка расстояния:       •       •         Назад       Далес                                                                                                    | Настройки беспро | водного клиента  |                    |                         |                            |                                  |
| МАС-адрес удалённой точки доступа<br>Регин:<br>Фесина<br>Регин:<br>Фесина<br>Фесина<br>Фе |                  | SSID удалён      | ной точки доступа: | Xperia XZ2_8df0         | Поиск                      |                                  |
| Регин: Россия 9<br>Рекин: 902:11b/g/n 9<br>WDS: Авто 9<br>Ширина канала: 2040MHz 9<br>Защита: WPA-PSK / WPA2-PSK 9<br>Пароль PSK 100 но рокзавать тип шифрования WEP, вы можете перейти во вкладку<br>Беспроводное вещание, чтобы произвести настройки.<br>Настройка расстояния: 0 (0-27.9)km                                                                                                    |                  | МАС-адрес удалён | ной точки доступа: | D6-64-A3-5D-5F-3B       | Сохранить на точ           | нку доступа                      |
| Режин: 802.11b/g/n 9<br>WDS: Авто<br>Ulирина канала: 20/40MHz<br>Защита: WPA-PSK / WPA2-PSK 9<br>Пароль PSK: Пароль PSK 0 Показать<br>Мы не рекомендуем использовать тип шифрования WEP, вы можете перейти во вкладку<br>Беспроводное вещание, чтобы произвести настройки.<br>Настройка расстояния: 0 (0-27.9)km                                                                                                    |                  |                  | Регион:            | Россия                  | ~                          |                                  |
| <ul> <li>WDS: Авто ♥</li> <li>Ширина канала: 20/40МHz</li> <li>Защита: WPA-PSK / WPA2-PSK ♥</li> <li>Пароль PSK: Пароль PSK: Пароль PSK: Пароль PSK: Пароль РSK: Пароль РSK: Пароль РSK: Пароль РСК.</li> <li>На стройка расстояния: 0 (0-27.9)km</li> </ul>                                                                                                    |                  |                  | Режим:             | 802.11b/g/n             | ~                          |                                  |
| Ширина канала: 20/40МHz ♥<br>Защита: ₩РА-Р5К / ₩РА2-Р5К ♥<br>Пароль P5К: ● Показать<br>Мы не рекомендуем использовать тип шифрования WEP, вы можете перейти во вкладку<br>Беспроводное вещание, чтобы произвести настройки.<br>Настройка расстояния: 0 (0-27.9)km                                                                                                    |                  |                  | WDS:               | Авто                    | ~                          |                                  |
| Защита: WPA-PSK / WPA2-PSK С Пароль PSK: Пароль PSK: Пароль PSK: Пароль PSK: Пароль PSK: Паненский мете перейти во вкладку Беспроводное вещание, чтобы произвести настройки.<br>Настройка расстояния: О (0-27.9)km                                                                                                    |                  |                  | Ширина канала:     | 20/40MHz                | ~                          |                                  |
| Пароль PSK: Пароль PSK: Показать тип шифрования WEP, вы можете перейти во вкладку<br>Беспроводное вещание, чтобы произвести настройки.<br>Настройка расстояния: О (0-27.9)km                                                                                                    |                  |                  | Защита:            | WPA-PSK / WPA2-PSK      | ~                          |                                  |
| Мы не рекомендуем использовать тип шифрования WEP, вы можете перейти во вкладку<br>Беспроводное вещание, чтобы произвести настройки.<br>Настройка расстояния: 0 (0-27.9)km<br>Назад Далее                                                                                                    |                  |                  | Пароль PSK:        |                         | 🗌 Показать                 |                                  |
| Беспроводное вещание, чтобы произвести настройки.<br>Настройка расстояния: 0 (0-27.9)km<br>Назад Далее                                                                                                    |                  |                  |                    | Мы не рекомендуем испо  | тьзовать тип шифрования W  | ЕР, вы можете перейти во вкладку |
| Настройка расстояния: 0 (0-27.9)km<br>Назад Далее                                                                                                    |                  |                  |                    | Беспроводное вещание, ч | тобы произвести настройки. |                                  |
| Назад Далее                                                                                                    |                  | Наст             | ройка расстояния:  | 0                       | (0-27.9)km                 |                                  |
| Назад Далее                                                                                                    |                  |                  |                    |                         |                            |                                  |
| Назад Далее                                                                                                    |                  |                  |                    |                         |                            |                                  |
| Назад Далее                                                                                                    |                  |                  |                    |                         |                            |                                  |
| Назад Далее                                                                                                    |                  |                  |                    |                         |                            |                                  |
| Назад Далее                                                                                                    |                  |                  |                    |                         |                            |                                  |
| Назад Далее                                                                                                    |                  |                  |                    |                         |                            |                                  |
| Назад Далее                                                                                                    |                  |                  |                    |                         |                            |                                  |
|                                                                                                    |                  |                  |                    | Назад                   | алее                       |                                  |
|                                                                                                    |                  |                  |                    |                         |                            |                                  |
|                                                                                                    |                  |                  |                    |                         |                            |                                  |

Puc. 13

На следующем шаге снимите галочку с опции [Беспроводное вещание] и нажмите [Далее].

| MACTEP                               | состояние                                         | СЕТЬ                  | Wi-Fi               | УПРАВЛЕНИЕ               | СИСТЕМА                          |  |  |  |  |  |
|--------------------------------------|---------------------------------------------------|-----------------------|---------------------|--------------------------|----------------------------------|--|--|--|--|--|
| Настройки беспроводной точки доступа |                                                   |                       |                     |                          |                                  |  |  |  |  |  |
|                                      | Беспр                                             | оводное вещание: 🗌 Вк | лючить              |                          |                                  |  |  |  |  |  |
|                                      |                                                   | SSID: TP-L            | ink_Outdoor_DCC440  |                          |                                  |  |  |  |  |  |
|                                      |                                                   | Защита: Нет           |                     | 1                        |                                  |  |  |  |  |  |
|                                      |                                                   | Пароль PSK:           |                     | Показать                 |                                  |  |  |  |  |  |
|                                      |                                                   | Мын                   | е рекомендуем испол | зовать тип шифрования WE | ЕР, вы можете перейти во вкладку |  |  |  |  |  |
|                                      | Беспроводное вещание, чтобы произвести настройки. |                       |                     |                          |                                  |  |  |  |  |  |
|                                      |                                                   |                       |                     |                          |                                  |  |  |  |  |  |
|                                      |                                                   |                       |                     |                          |                                  |  |  |  |  |  |
|                                      |                                                   |                       |                     |                          |                                  |  |  |  |  |  |
|                                      |                                                   |                       |                     |                          |                                  |  |  |  |  |  |
|                                      |                                                   |                       |                     |                          |                                  |  |  |  |  |  |
|                                      |                                                   |                       |                     |                          |                                  |  |  |  |  |  |
|                                      |                                                   |                       |                     |                          |                                  |  |  |  |  |  |
|                                      |                                                   |                       |                     |                          |                                  |  |  |  |  |  |
|                                      |                                                   |                       |                     |                          |                                  |  |  |  |  |  |
|                                      |                                                   |                       |                     |                          |                                  |  |  |  |  |  |
|                                      |                                                   |                       |                     |                          |                                  |  |  |  |  |  |
|                                      |                                                   |                       |                     |                          |                                  |  |  |  |  |  |
|                                      |                                                   |                       |                     | _                        |                                  |  |  |  |  |  |
|                                      |                                                   | Назад                 |                     | алее                     |                                  |  |  |  |  |  |
|                                      |                                                   |                       |                     |                          |                                  |  |  |  |  |  |
|                                      |                                                   |                       |                     |                          |                                  |  |  |  |  |  |

Puc. 14

В окне **«Завершить»** проверьте введённые ранее данные и нажмите **[Завершить]** (рис. 15).

| MACTEP    | состояние                                     | СЕТЬ | Wi-Fi | УПРАВЛЕНИЕ | СИСТЕМА |  |  |  |  |
|-----------|-----------------------------------------------|------|-------|------------|---------|--|--|--|--|
| Завершить |                                               |      |       |            |         |  |  |  |  |
|           | Режим работы: Мост                            |      |       |            |         |  |  |  |  |
|           | IP-adpec: 192.168.0.254                       |      |       |            |         |  |  |  |  |
|           | Маска подсети: 255.255.255.0                  |      |       |            |         |  |  |  |  |
|           | SSID удалённой точки доступа: Xperia XZ2_8df0 |      |       |            |         |  |  |  |  |
|           | Регион: Россия                                |      |       |            |         |  |  |  |  |
|           | Режим: 802.11b/g/n                            |      |       |            |         |  |  |  |  |
|           | WDS: Abto                                     |      |       |            |         |  |  |  |  |
|           | Ширина канала: 20/40MHz                       |      |       |            |         |  |  |  |  |
|           | Защита: WPA-PSK / WPA2-PSK                    |      |       |            |         |  |  |  |  |
|           | Настроика расстояния: U кm                    |      |       |            |         |  |  |  |  |
|           | Беспроводное вещание: Выключить               |      |       |            |         |  |  |  |  |
|           |                                               |      |       |            |         |  |  |  |  |
|           |                                               |      |       |            |         |  |  |  |  |
|           |                                               |      |       |            |         |  |  |  |  |
|           |                                               |      |       |            |         |  |  |  |  |
|           |                                               |      |       |            |         |  |  |  |  |
|           |                                               | Наза | д Зав | ершить     |         |  |  |  |  |
|           |                                               |      |       |            |         |  |  |  |  |
|           |                                               |      |       |            |         |  |  |  |  |
|           |                                               |      |       |            |         |  |  |  |  |

Puc. 15

После чего вы можете отключить компьютер от порта локальной сети адаптера РоЕ и смонтировать беспроводной комплект, чтобы транслировать беспроводную сеть.